## Налаштування довідників послуги, тарифи на послуги, вантажі

Перед веденням обліку щодо наданням послуг транспортними організаціями з перевезення, надання послуг спеціальною технікою, вантажно-розвантажувальними роботами тощо необхідно створити довідники послуг, тарифів на послуги, групи вантажів. Створення відповідних довідників у системі здійснюють на закладці Довідники в модулі Налаштування системи Облік автотранспорту.

Перед формуванням довідників необхідно сформувати Довідник номенклатури (на кожен вид послуг), Одиниць виміру та Прайс-листи (асортимент і прайс-лист на послуги) в системі Загальні довідники / Номенклатура й ціни.

| 🔺 🚄 Облік автотранспорту | ^ | ~~Ô         |
|--------------------------|---|-------------|
| Налаштування             |   | E C         |
| Керування доступом       |   | Налаштува   |
| Картотека автотранспорту |   | [Облік авто |
| Картотека водів          |   |             |
| Подорожній лист          |   |             |

1. На закладці Довідники/ Послуги по пункту меню Реєстр / Створити або по клавіші Insert створити запис послуги.

| 🖪 IS-pro 7.11.045.999 - [Автотранспорт. Н | Налаштування]    |              | _ 0 🔀    |
|-------------------------------------------|------------------|--------------|----------|
| Реєстр Правка Вид Сервіс ?                |                  |              |          |
| 12 12 12 12 12 12 12 12 12 12 12 12 12 1  |                  |              |          |
| Довідники Нумерація Про                   | оводки Параметри |              |          |
| гини причено                              | Δητικγη          | Найменуванно | <b>^</b> |
| Марки автомобілів                         |                  |              |          |
| Моделі автомобілів                        |                  |              |          |
| Підстави                                  |                  |              |          |
| Автопідприємства                          |                  |              |          |
| Колони                                    |                  |              |          |
| Типи шин                                  |                  |              | ~        |
| Розміри шин                               | Характ.:         |              |          |
| Акумулятори                               | Програма:        |              |          |
| Графіки роботи                            |                  |              |          |
| Види оплати                               |                  |              |          |
| Тарифи водів                              |                  |              |          |
| Послуги                                   |                  |              |          |
| Тарифи на послуги                         |                  |              |          |
| Вантаж                                    |                  |              |          |

2. У полі Штрих-код, якщо передбачено, сформувати штрих-код . Якщо послуги підв'язані під певну МВО, то в полі Склад по клавіші F3 обрати певний склад.

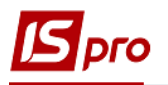

| 🖪 IS-pro 7.11.045.999 - [Автотранспорт        | . Налаштування]       | Модифікація рядка документа | _ 0 💌 _ 0 💌 |
|-----------------------------------------------|-----------------------|-----------------------------|-------------|
| Реєстр Правка Вид Сервіс                      | ?                     | Штрих-код Склад:            |             |
| Довідники Нумерація П                         | Іроводки Параметри    | Артикул:                    | -           |
| марки автомобілів<br>Моделі автомобілів       | Артикул Наймен        |                             |             |
| Підстави<br>Автопідприємства<br>Колони        |                       |                             |             |
| Типи шин<br>Розміри шин<br>Акумулятори        | Характ.:<br>Програма: |                             |             |
| Графіки роботи<br>Види оплати<br>Тарифи водів |                       |                             |             |
| Послуги<br>Тарифи на послуги<br>Вантаж        |                       | OK                          | Скасувати   |

3. В полі Артикул по клавіші F3 обрати певну послугу.

| 🖪 IS-pro 7.11.045.999 - [Автотран                               | спорт. Налаштування] |        | 🖪 Модифікац         | ія рядка документа                         | _ 0     | ×   | _ 🗆 💌    |
|-----------------------------------------------------------------|----------------------|--------|---------------------|--------------------------------------------|---------|-----|----------|
| Реєстр Правка Вид Се<br>1 1 1 2 2 2 2 2 2 2 2 2 2 2 2 2 2 2 2 2 | рвіс ?               |        | Штрих-код           | Склад:                                     |         | Ŧ   |          |
| <b>Довідники</b> Нумерація                                      | Проводки Параметри   | 1      | Артикул:            |                                            |         | ٣   |          |
| A                                                               |                      |        | 🖪 Вибір ном         | енклатури                                  | _ 0 💌 👘 |     |          |
| Марки автомобілів                                               | Артикул              | Наймен | Реєстр І<br>😩 🐿 🖻 🗗 | Правка Вид Сервіс ?<br>🌇 🗙 🔎 🛪 🐺 🖽 🔂 🗉 🖾 🚱 |         |     | <u> </u> |
| Моделі автомобілів                                              |                      |        |                     |                                            |         |     |          |
| Підстави                                                        |                      |        | Δοτικογο            |                                            |         |     |          |
| Автопідприємства                                                |                      |        | 1                   | Транспортно-заготівель                     |         |     |          |
| Колони                                                          |                      |        | 0021                | вода холодна                               |         |     |          |
| Типи шин                                                        |                      |        | 0023                | Каналізація                                |         |     | ~        |
| гипи шип                                                        | Manager              |        | 0031                | опалення                                   |         |     |          |
| Розміри шин                                                     | характ.:             |        | 004                 | електроенергія                             |         |     |          |
| Акумулятори                                                     | Програма:            |        | 262001              | Транспортны послуги л                      |         |     |          |
| Franking and any                                                |                      |        | 232303              | перевезення вантажів д                     |         |     |          |
| графки россти                                                   |                      |        | 021001              | Ропилювання                                |         |     |          |
| Види оплати                                                     |                      |        | 232301              | перевезення вантажів д                     |         |     |          |
| Тарифи водів                                                    |                      |        | 232302              | перевезення вантажів в                     |         |     |          |
| Послуги                                                         |                      |        |                     |                                            |         |     |          |
| Тарифи на послуги                                               |                      |        |                     |                                            | УВа     | ати |          |
| Вантаж                                                          |                      |        |                     |                                            |         | _   |          |
| Типи розкладів                                                  |                      |        |                     |                                            |         | Pe  | едактор  |

4. Натиснути кнопку ОК.

| 🖪 Модифікац | ія рядка докум | иента  |                |             |    | _ 0     | X  |
|-------------|----------------|--------|----------------|-------------|----|---------|----|
| Штрих-код   |                | Склад: |                |             |    |         | Ŧ  |
| Артикул:    | 232303         |        | перевезення ва | нтажів до 7 | т  |         | Ŧ  |
|             |                |        |                |             |    |         |    |
|             |                |        |                |             |    |         |    |
|             |                |        |                |             |    |         |    |
|             |                |        |                |             |    |         |    |
|             |                |        |                |             |    |         |    |
|             |                |        |                |             |    |         |    |
|             |                |        |                |             |    |         |    |
|             |                |        |                |             |    |         |    |
|             |                |        |                |             |    |         |    |
|             |                |        |                |             |    |         |    |
|             |                |        |                |             |    |         |    |
|             |                |        |                |             |    |         |    |
|             |                |        |                |             | OK | Скасува | ти |

5. Послуга включена в Довідник.

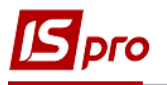

| IS-pro 7.11.045.999 - [Автотранспорт. | Налаштування] |                             | _ 0 🔀 |
|---------------------------------------|---------------|-----------------------------|-------|
| Реєстр Правка Вид Сервіс              | ?             |                             |       |
| ኄ ኈ ጜ ຽ 🗙 🗶 🗖 🖸 🥹                     |               |                             |       |
| Довідники Нумерація П                 | роводки Пар   | раметри                     |       |
|                                       | 1             |                             |       |
| типи причено                          | Артикул       | Найменування                | ^     |
| Марки автомобілів                     | 232303        | перевезення вантажів до 7 т |       |
| Моделі автомобілів                    |               |                             |       |
| Підстави                              |               |                             |       |
| Автопілприємства                      |               |                             |       |
| Колони                                |               |                             |       |
| колони                                |               |                             |       |
| Типи шин                              |               |                             |       |
| Розміри шин                           | Характ.:      |                             |       |
| Акумулятори                           | Програма:     |                             |       |
| Графіки роботи                        |               |                             |       |
| Види оплати                           |               |                             |       |
| Тарифи водів                          |               |                             |       |
| Послуги                               |               |                             |       |
| Тарифи на послуги                     |               |                             |       |
| Вантаж                                |               |                             |       |

6. Перейти на закладку Тарифи на послуги.

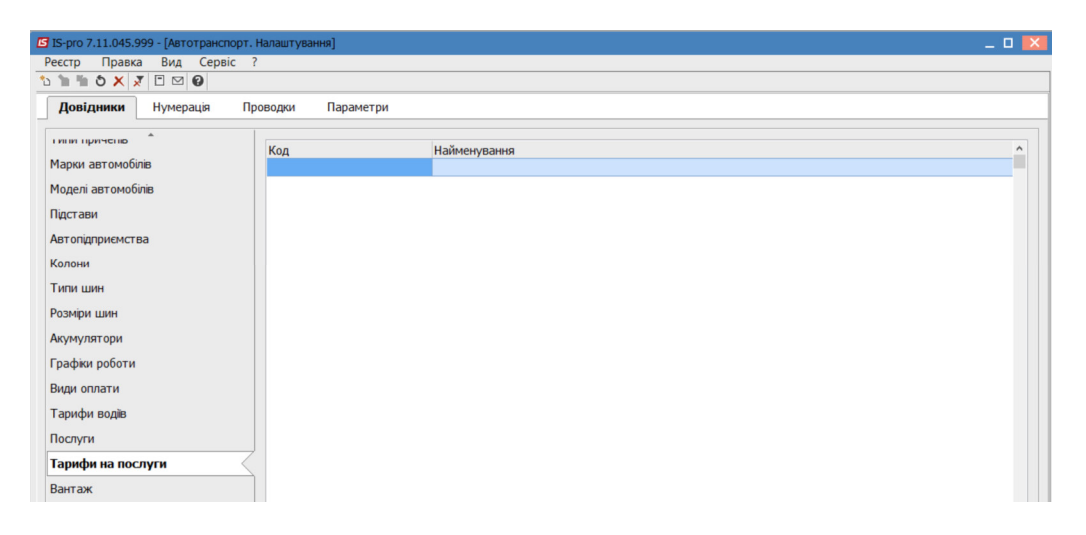

7. По пункту меню Ресстр / Створити або по клавіші Insert створити запис тарифу.

| 🖪 IS-pro 7.11.045.999 - [Автотранспорт. Налаштування]                                                                                                    | Налаштування тарифів                                                                                                    | _ 🗆 🗙 |
|----------------------------------------------------------------------------------------------------|----------------------------------------------------------------------------------------------------|-------|
| Ресстр Правка Вид Сервіс ?                                                                                                    | Шифр:                                                                                                    |       |
| Код Найменування<br>Марки автомобілів<br>Моделі автомобілів<br>Підстави<br>Автопідприємства<br>Колони<br>Типи шин<br>Розміри шин<br>Акумулятори<br>Графіки роботи<br>Віди оплати<br>Тарифи водів<br>Послуги<br>Тарифи на послуги | шила по торовон ал<br>Позначения:<br>Тип даних: NUM • Точність До цілих •<br>Ширина: 8<br>Шкала по вертикалі<br>Позначення:<br>Тип даних: 8<br>Ширина:<br>Значення:<br>Значення:<br>•<br>•<br>•<br>•<br>•<br>•<br>• |       |
| Типи розкладів                                                                                                    | ОК Скасувати                                                                                                    | >     |

- 8. У полі Шифр встановити певний шифр
- 9. У полі Найменування вказати найменування
- 10. У полях Шкала по горизонталі:
  - У полі Позначення вказати ознаку;

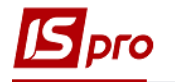

- У полі Тип даних по клавіші F3 обрати NUM;
- У полі Точність по клавіші F3 обрати певний показник;
- У полі Ширина вказати кількість знаків.

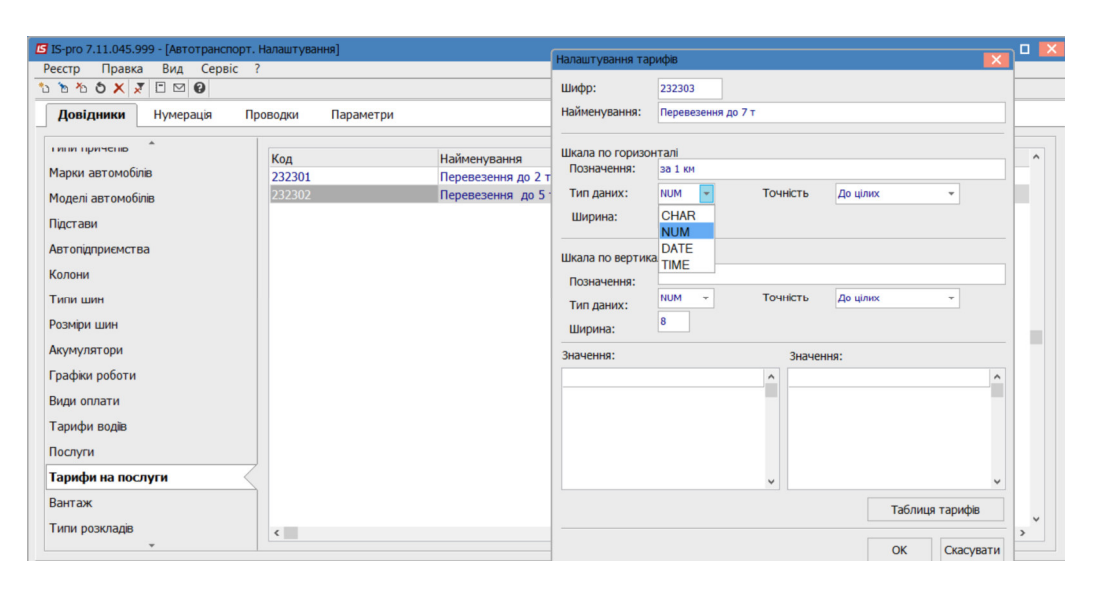

- 11. У полях Шкала по вертикалі:
  - У полі Позначення вказати ознаку;
  - У полі Тип даних по клавіші F3 обрати NUM;
  - У полі Точність по клавіші F3 обрати певний показник;
  - У полі Ширина вказати кількість знаків
- 12. У табличних полях вказати показники. Натиснути кнопку ОК.

| алаштування та  | рифів          |          |            | ×         |
|-----------------|----------------|----------|------------|-----------|
| Шифр:           | 232301         |          |            |           |
| Найменування:   | Перевезення до | 2 т      |            |           |
| Шкала по горизо | нталі          |          |            |           |
| Позначення:     | Перевезення за | 1 км     |            |           |
| Тип даних:      | NUM -          | Точність | До цілих   |           |
| Ширина:         | 8              |          |            |           |
| Шкала по вертик | алі            |          |            |           |
| Позначення:     | до 2 т         |          |            |           |
| Тип даних:      | NUM 👻          | Точність | До цілих   | -         |
| Ширина:         | 8              |          |            |           |
| Значення: Перев | езення за 1 км | Значен   | ня: до 2 т |           |
|                 |                | 1 ^      |            | 9 ^       |
|                 |                |          |            |           |
|                 |                | ¥        |            | ~         |
|                 |                |          | Таблиця    | тарифів   |
|                 |                |          | ОК         | Скасувати |

13. Перейти на закладку Вантаж для формування довідника. По пункту меню Реєстр / Створити або по клавіші Insert створити запис.

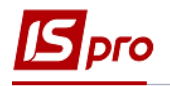

14. Обрати Додати групу поточного рівня чи Додати групу підлеглого рівня.

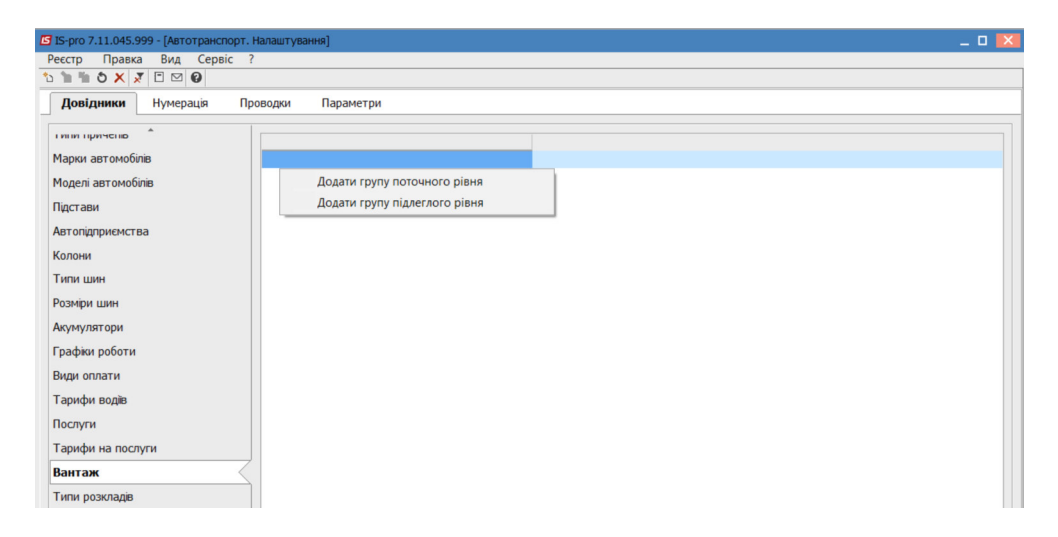

- 15. У полі встановити довільний код на групу вантажів
- 16. У полі Найменування вказати найменування групи поточного чи підлеглого рівня щодо групи вантажів. Натиснути кнопку ОК.

| 🖪 IS-pro 7.11.045.999 - [Автотранспорт. Н | Налаштування]                |              | _ 0 🔀 |
|-------------------------------------------|------------------------------|--------------|-------|
| Реєстр Правка Вид Сервіс ?                |                              |              |       |
|                                           |                              |              |       |
| Довідники Нумерація Про                   | оводки Параметри             |              |       |
| ндстари 🌷                                 |                              |              |       |
| Автопідприємства                          |                              |              |       |
| Колони                                    | Створити                     |              |       |
| Типи шин                                  | Код: 1                       |              |       |
| Розміри шин                               | Найменування: вантажі до 2 т |              |       |
| Акумулятори                               |                              |              |       |
| Графіки роботи                            |                              | ОК Скасувати |       |
| Види оплати                               |                              |              |       |
| Тарифи водів                              |                              |              |       |
| Послуги                                   |                              |              |       |
| Тарифи на послуги                         |                              |              |       |
| Вантаж                                    |                              |              |       |

17. Створені група поточного та група підлеглого рівня внесена до довідника.

| 🖪 IS-pro 7.11.045.999 - [Автотранспорт. | Налаштування]      | _ o 💌 |
|-----------------------------------------|--------------------|-------|
| Реєстр Правка Вид Сервіс ?              | ?                  |       |
| ¹ù ™ № 🙆 🗙 🗶 🖉 🖻 🖾 🕑                    |                    |       |
| Довідники Нумерація Пр                  | роводки Параметри  |       |
| пщетари 🌲                               |                    |       |
| Автопідприємства                        | I.Вантажі до 2 т   |       |
| Колони                                  | \01.вантажі до 2 т |       |
| Типи шин                                |                    |       |
| Розміри шин                             |                    |       |
| Акумулятори                             |                    |       |
| Графіки роботи                          |                    |       |
| Види оплати                             |                    |       |
| Тарифи водів                            |                    |       |
| Послуги                                 |                    |       |
| Тарифи на послуги                       |                    |       |
| Вантаж                                  |                    |       |